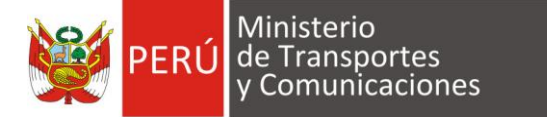

## **CONFIGURACIÓN DE HUELLERO**

Elaborado por: Dirección General de Transporte Terrestre – DGTT

2017

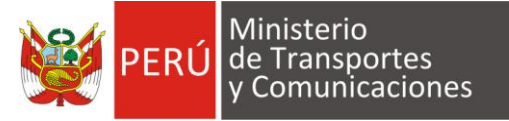

## Configuración de Huellero al Usuario (Lector Biométrico)

Luego de realizar la configuracion del equipo biométrico en la pc (instalacion de los drivers y copia de los archivos DLL), el usuario debe ingresar al Sistema Nacional de Conductores - SNC para asignar el biometrico al usuario realizando los siguientes pasos:

En la barra de menú elegimos la opción **Ficha Postulante** y hacemos clic en **Biométrico por Usuario:** 

| MANTENIMIENTO EXÁMENES MÉDICOS EXÁMEI | NES APTITUD FICHA POSTULANTE | LICENCIA |
|---------------------------------------|------------------------------|----------|
|                                       | CONSULTAR                    |          |
|                                       | CONFIGURACIÓN DE HU          | JELLERO  |
|                                       |                              |          |
|                                       |                              |          |

El sistema muestra la ventana principal donde se va a realizar la asignación.

| Configuración de Lector Biométrico |                                 |  |  |  |
|------------------------------------|---------------------------------|--|--|--|
| Usuario : 86DK0D Nuevo             |                                 |  |  |  |
|                                    |                                 |  |  |  |
|                                    | No Existe Información en el SNC |  |  |  |
|                                    |                                 |  |  |  |

Por defecto se visualiza el **Usuario** que se ha logueado, se presiona el botón **[Nuevo]** para continuar con la asignación.

El sistema muestra una nueva ventana con el **Usuario** y se procede a seleccionar la marca del **Biométrico** que va a utilizar y el que ha sido instalado en la pc, siendo ambos datos obligatorios.

| Configuración de Lector Biométrico |                     |
|------------------------------------|---------------------|
| Usuario :<br>Biometrico :          | 86DK0D<br>SUPREMA V |
| (*) Son campos obligatorios        | Guardar Cancelar    |

Luego de haber ingresado los datos, se presiona el botón [Guardar] para culminar con la asignación.

El sistema muestra el siguiente mensaje: "El Biométrico ha sido registrado."

Para realizar cambiar la marca del biométrico, se digita el **Usuario** y se presiona el botón **[Buscar]**, mostrándose el resultado de la búsqueda en la grilla.

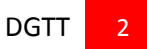

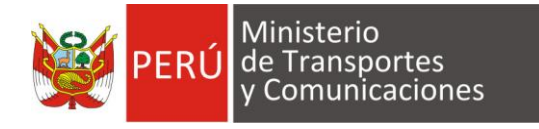

| Listado de Biometrico por Usuario |        |            |  |        |  |
|-----------------------------------|--------|------------|--|--------|--|
| Usuario                           | 86DK0D |            |  |        |  |
| Buscar Limpiar Nuevo              |        |            |  |        |  |
| Usuario                           |        | Biometrico |  | Editar |  |
| 86DK0D                            |        | SUPREMA    |  |        |  |
|                                   |        |            |  |        |  |

Se selecciona el registro de la grilla mediante el icono EDITAR.

El sistema muestra una ventana con los datos registrados para que se pueda cambiar la marca del biométrico que se va a utilizar, se presiona el botón **[Guardar]** para culminar con la modificación.

| Configuración de Lector Biométrico |                   |  |
|------------------------------------|-------------------|--|
| Usuario :<br>Biometrico :          | 86DK0D<br>SECUGEN |  |
| (*) Son campos obligatorios        | Guardar Cancelar  |  |

3